## **Disconnecting from Work or School**

These instructions help users if they do not need to connect to DH1 anymore, but were previously connected to DH1. Any applications or settings provided by Duke may be removed from a device once users chose to disconnect. Users will no longer be able to connect to Duke Health's WiFi once the device is disconnected.

| Select S<br>School. | tart or type in th                                                                       | ne se  | earch b | ar |
|---------------------|------------------------------------------------------------------------------------------|--------|---------|----|
|                     | All Apps Documents Web N                                                                 | Nore 🔻 |         |    |
|                     | Best match                                                                               |        |         |    |
|                     | Access work or school<br>System settings                                                 |        |         |    |
|                     | Settings                                                                                 |        |         |    |
|                     | $\boldsymbol{R}_{\!\!\!\!\!\!\!\!\!\!\!\!\!\!\!\!\!\!\!\!\!\!\!\!\!\!\!\!\!\!\!\!\!\!\!$ | >      |         |    |
|                     | Set up an account for taking tests                                                       | >      |         |    |
|                     | A₄ Other users                                                                           | >      |         |    |
|                     | Search work and web                                                                      |        |         |    |
|                     | School - See work and web results                                                        | >      |         |    |
|                     | Documents (1+)                                                                           |        |         |    |
|                     |                                                                                          |        |         |    |
|                     |                                                                                          |        |         |    |
|                     |                                                                                          |        |         |    |
|                     |                                                                                          |        |         |    |
|                     |                                                                                          |        |         |    |
|                     |                                                                                          |        |         |    |
|                     | 𝒫 school                                                                                 |        |         |    |

1

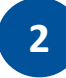

Disconnect the work/school account in Settings> Accounts> Access Work or School.

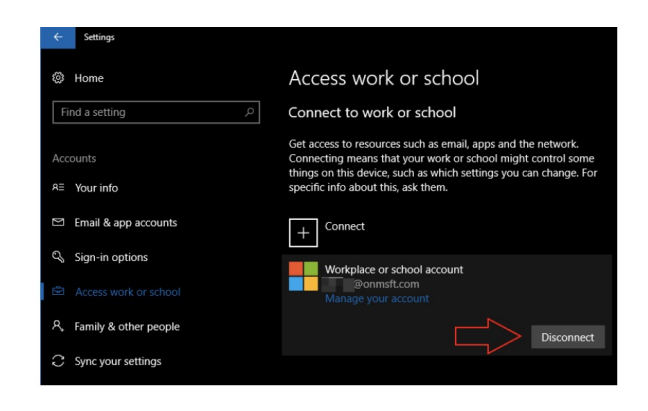

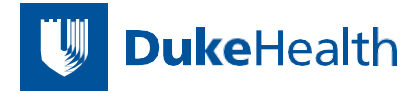